## 小店开通流程

不耗时不耗力,成单立即返现

只需开通微信小程序即可,不占用任何空间

一,如何开通小店?

1、点击微信-发现-小程序,搜索华图小店,如下图标并点击

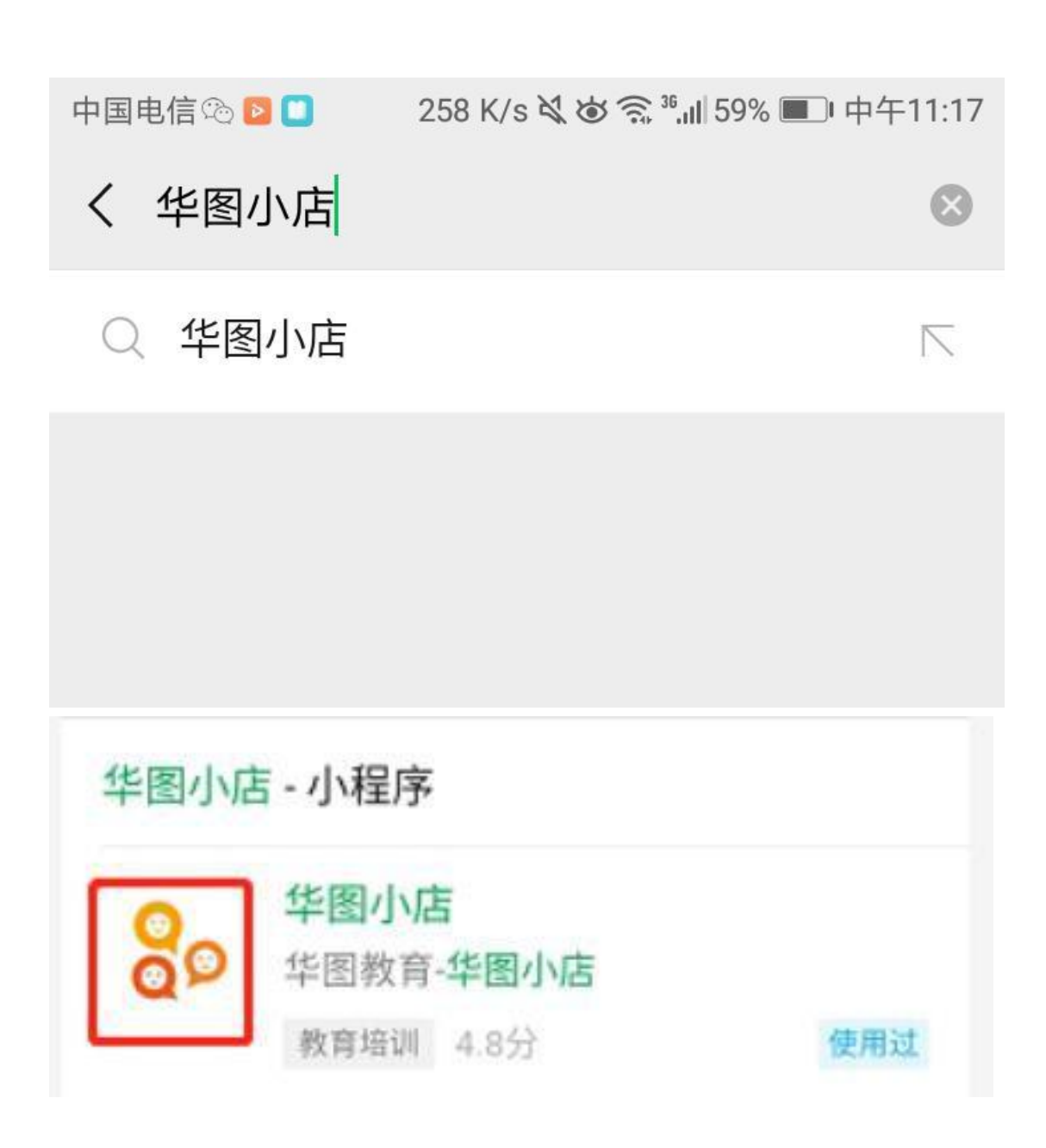

2、点击手机号授权-点击允许

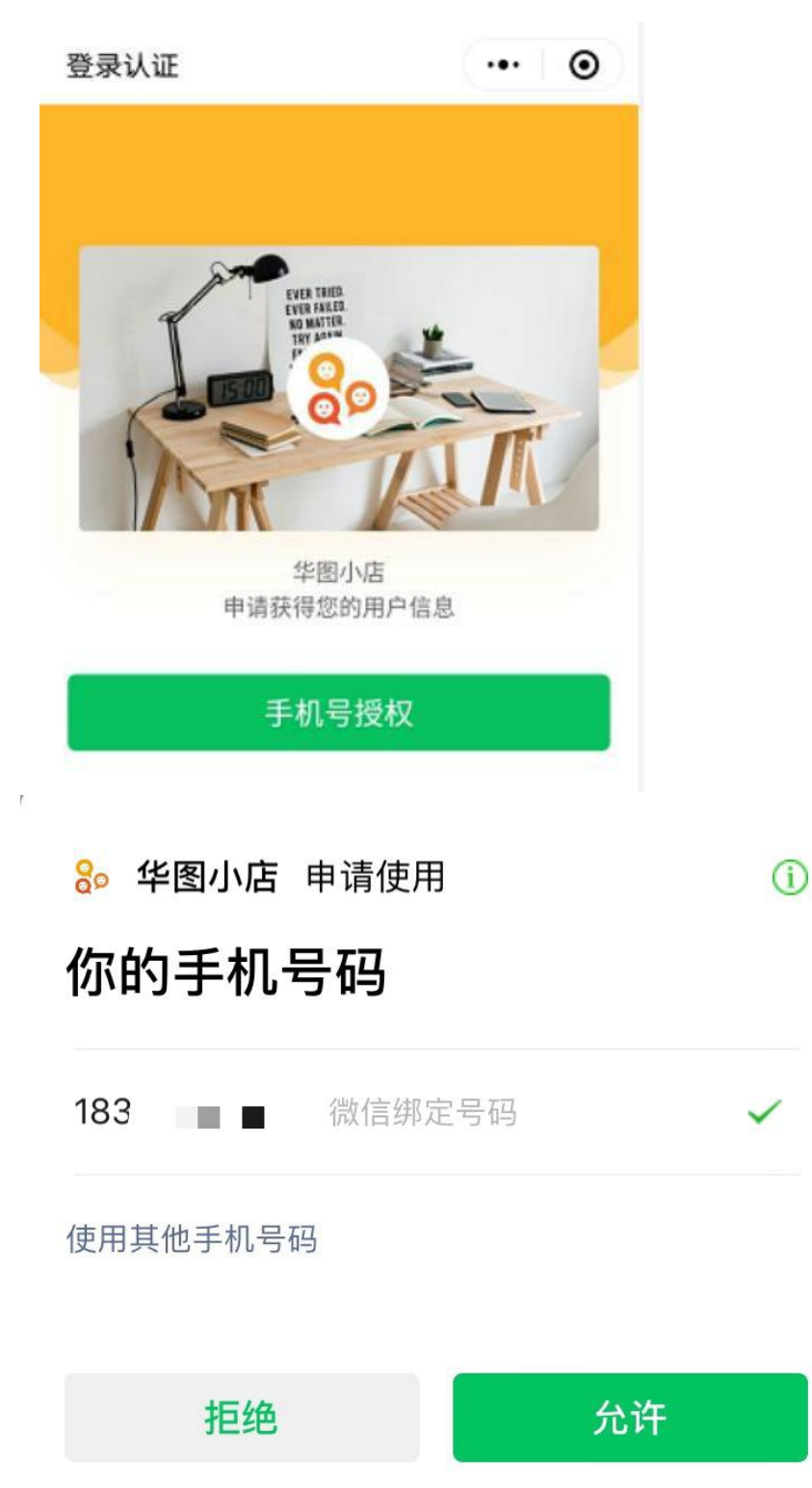

3

3、完善个人信息,所在分校选择**天津分校**,务必仔细核对信息,避免 结账出错

| 华图小店                            |                 |       | 0   |
|---------------------------------|-----------------|-------|-----|
| 请完善您的                           | )个人信息           |       |     |
| 姓名                              | 必填              |       |     |
| 身份证号                            | 必填              |       |     |
| 所在分校                            | 选择分校            |       | >   |
| <ul> <li>点击"升<br/>议》</li> </ul> | 开始赚返利"代表您已经同意《5 | 华图小店使 | 使用协 |
|                                 | 开始赚返利           |       |     |
|                                 |                 |       |     |

4、填写成功后点击开始返利,出现以下界面,就代表你已经拥有华

图小店啦

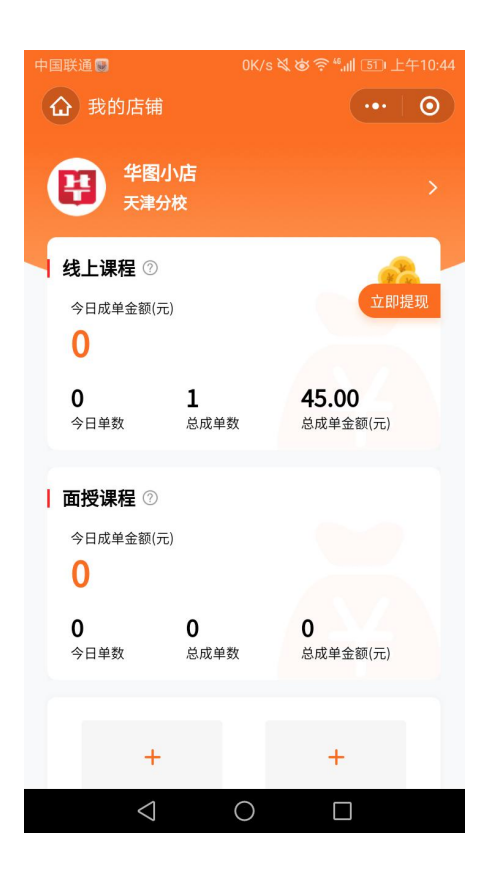

二、课程课程如何上架?

华图小店产品有三种,可上架**学习平台、华图在线、图书**三种产品, 大家可根据客户需求以及返利自由选择产品。下面以华图在线产品为 例说明如何上架产品。

1、打开小程序华图小店如图,点击添加商品(全国)(若分销天津本地课程可点击本地区)

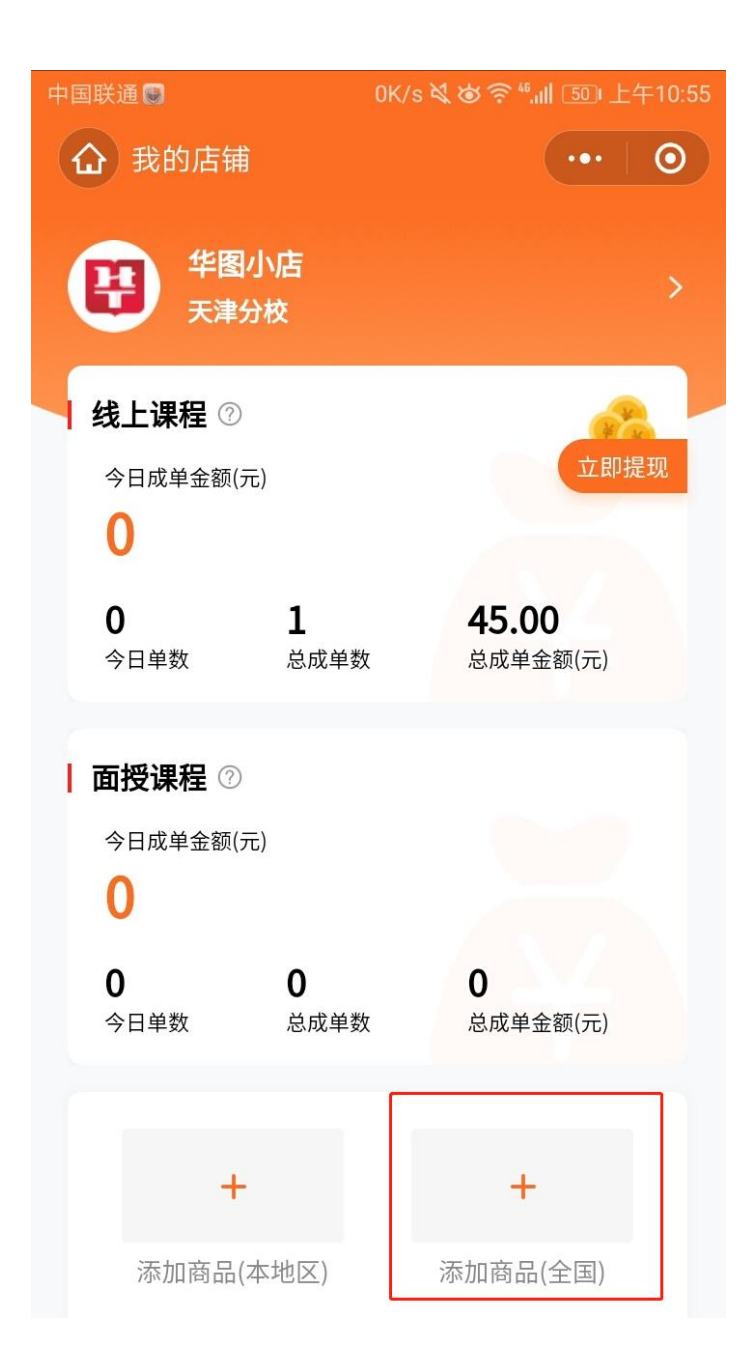

2、在上方菜单栏选择华图在线,并点击搜索按钮

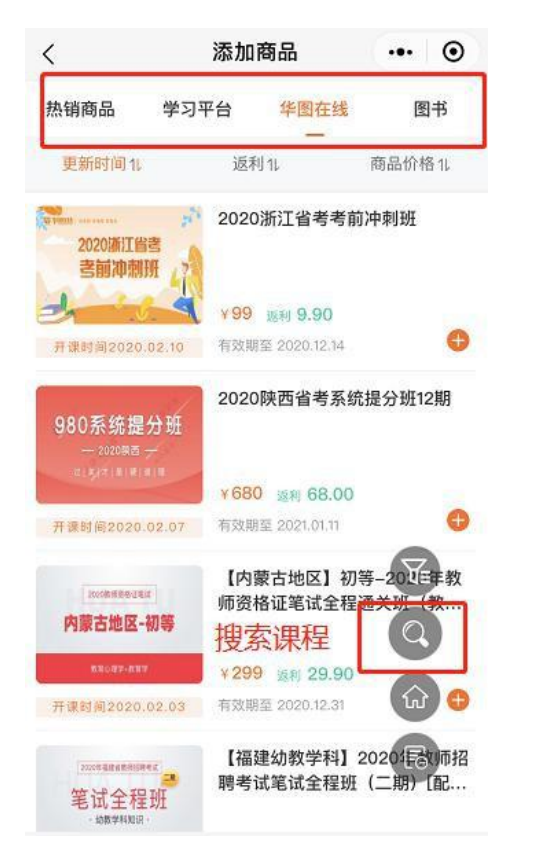

3、确定切换为华图在线,在搜索框输入需要添加的课程

| 中国联通 🗟                                                  | 4K/s 💐 🗑 🎅 46,111 499 上午10:59       |        |
|---------------------------------------------------------|-------------------------------------|--------|
| く 添加商品-搜索                                               |                                     | ••• •  |
| 华图在线▼ 天津市                                               | 考                                   | ⊗ 搜索   |
| 更新时间11                                                  | 返利 11                               | 商品价格11 |
| 2020天津红领培优线上全日班<br>全程直播授课(2月16日开课)                      | 2020 <mark>天津市考</mark> 红领<br>班(协议班) | 培优线上全日 |
| 32800元,笔试未通过退23800                                      | ¥32800 返利 0.00                      |        |
| 开课时间2020.02.16                                          | 有效期至 2021.02.10                     | 0      |
| 2020天津红领培优线上全日班<br>全程直播授课                               | 2020 <mark>天津市考</mark> 红领<br>班      | 培优线上全日 |
| 2月16日开课                                                 | ¥16800 返利 0.00                      |        |
| 开课时间2020.02.16                                          | 有效期至 2021.02.10                     | Ð      |
| <sup>227回9343</sup> ################################### | 2020 天津市考系统                         | 提分班13期 |
|                                                         | ¥680 返利 68.00                       | •      |
| 开课时间2020.02.23                                          | 有效期至 2021.02.04                     | Ð      |
| 2020年天津市考                                               | 2020 天津市考过关                         | 特训班    |
| $\triangleleft$                                         | 0                                   |        |

## 4、搜索到所需课程后点击+号,添加课程

| 中国联通 😹                                        | 4K/s 🎗 谢 奈 46,11 491 上午10:59              |        |  |
|-----------------------------------------------|-------------------------------------------|--------|--|
| く 添加商品-搜索                                     |                                           | ••• •  |  |
| 华图在线 - 天津市                                    | 考                                         | ⊗ 搜索   |  |
| 更新时间11                                        | 返利 11                                     | 商品价格11 |  |
| 2020天津红领培优线上全日班<br>全程直播授课(2月16日开课)            | 2020 <mark>天津市考</mark> 红领培优线上全日<br>班(协议班) |        |  |
| 32800元,笔试未通过退23800                            | ¥32800 返利 0.00                            |        |  |
| 开课时间2020.02.16                                | 有效期至 2021.02.10                           | •      |  |
| 2020天津红领培优线上全日班<br>全程直播授课                     | 2020 <mark>天津市考</mark> 红领<br>班            | 培优线上全日 |  |
| 2月16日开课                                       | ¥16800 返利 0.00                            |        |  |
| 开课时间2020.02.16                                | 有效期至 2021.02.10                           | Ð      |  |
| 型 <sup>2020</sup><br>2020<br>天津市考<br>980系统提分班 | 2020 天津市考系统                               | 提分班13期 |  |
|                                               | ¥680 返利 68.00                             |        |  |
| 开课时间2020.02.23                                | 有效期至 2021.02.04                           | Ð      |  |
| 2020年天津市考                                     | 2020 天津市考过关                               | 特训班    |  |
| $\triangleleft$                               | 0                                         |        |  |

5、返回首页,选择店铺管理

| ۵        | 我的店铺            |          | 0 |
|----------|-----------------|----------|---|
| 今日单数     | 总成单数            | 总成单金额(元) |   |
| ┃ 面授课程 ② |                 |          |   |
| 今日成单金额(5 | <del>.</del> .) |          |   |
| 0        |                 |          |   |
| 0        | 0               | 0        |   |
| 今日单数     | 总成单数            | 总成单金额(元) |   |
|          |                 |          |   |
| +        |                 | +        |   |
| 添加商品(;   | 本地区) ※          | ‱加商品(全国) |   |
|          | 2               | E        |   |
| 店铺管理     | 店铺装修            | 订单管理     |   |
| 2        | 2               | lili     |   |
| 店铺分享     | 面授推广            | 订单统计     |   |
| -        | — 以教育推动社会进      | ±        |   |
|          |                 |          |   |

## 6、上方按钮切换华图在线,选择所需课程点击推广

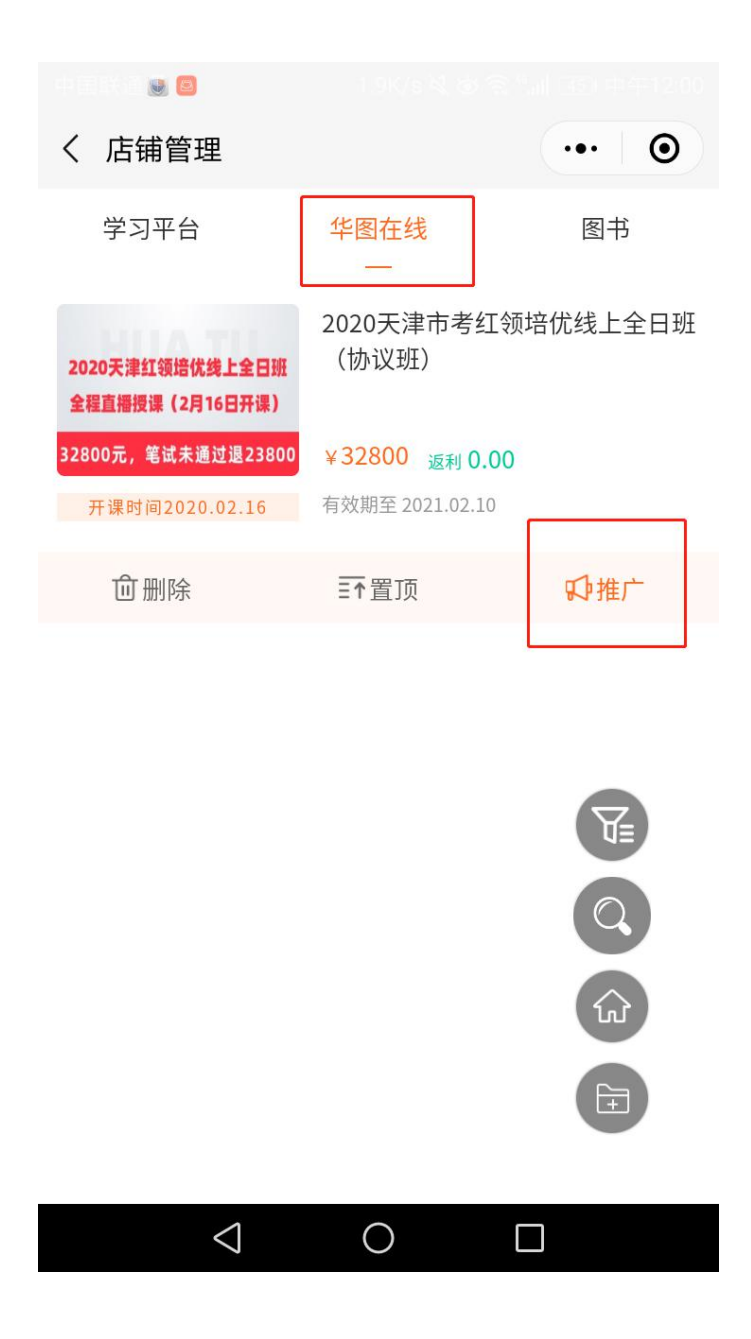

7、点击推广后会有三种推广方式**(课程卡、课程名称、链接)**常用方 式为课程卡,保存图片即可。

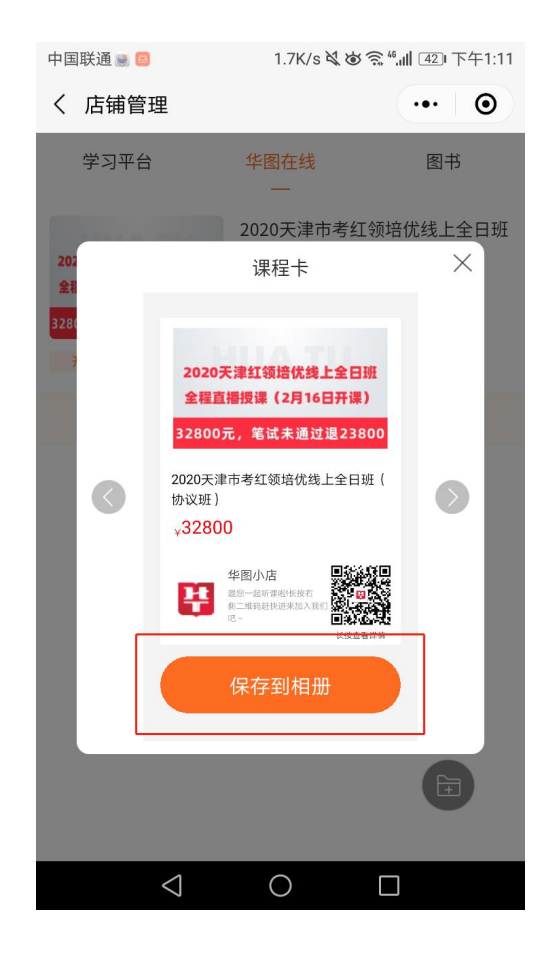

## 向右滑动推广课程卡有另外两种推广模式

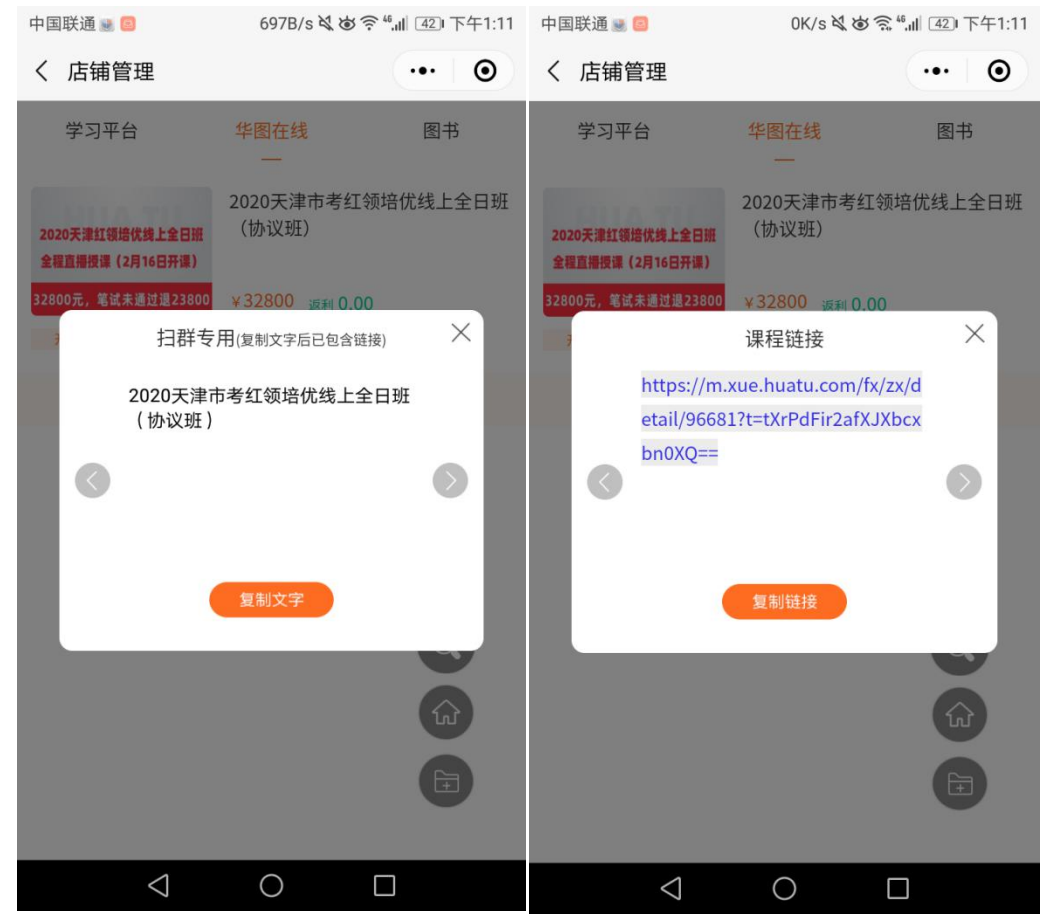

天津分校华图小店微信咨询:18522407698(同手机号)

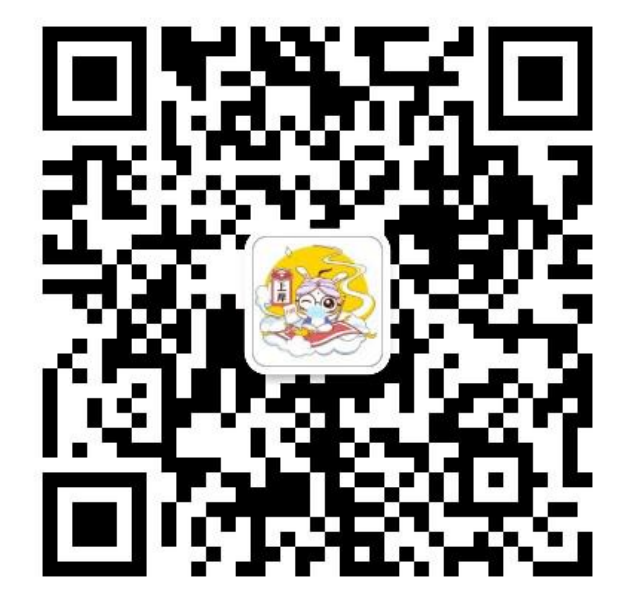